## เปิดบัญซีเงินฝาก เงินตราต่างประเทศ e-Savings

 $\Diamond$ 

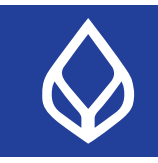

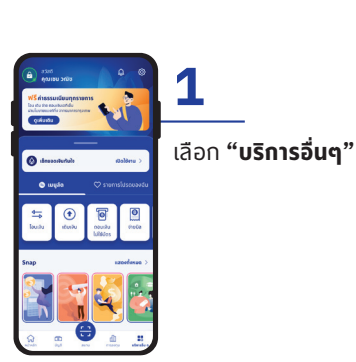

////

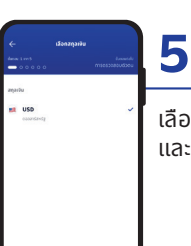

เลือกสกุลเงิน และกด **"ต่อไป"** 

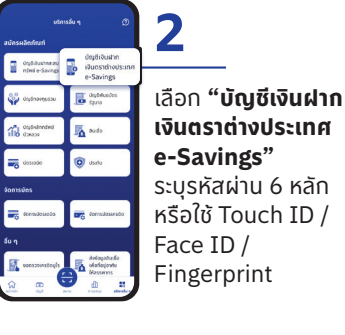

โหลดเลย |

6 อ่านเงื่อนไข การใช้บริการ และกด **"ยอมรับ"** 

10

ตรวจสอบ

รายละเอียดข้อมล

ส่วนตัว ระบแหล่ง

ที่มาของเงิน และ

ระบุรหัสผ่าน 6 หลัก

เงินตราต่างประเทศ

เพื่อยืนยันการ เปิดบัญชีเงินฝาก

วัตถประสงค์ ของบัญชี จากนั้น กด **"ต่อไป"** 

14

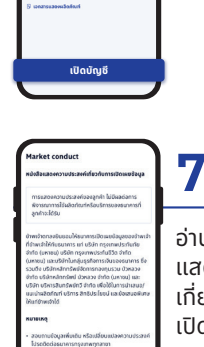

อ่านหนังสือ แสดงความประสงค์ เกี่ยวกับการ เปิดเผยข้อมูล และกด **"ยืนยัน"** 

Covertieved on the App Store
Covertieved
Covertieved
App Store
Covertieved
Covertieved
Covertieved
Covertieved
Covertieved
Covertieved
Covertieved
Covertieved
Covertieved
Covertieved
Covertieved
Covertieved
Covertieved
Covertieved
Covertieved
Covertieved
Covertieved
Covertieved
Covertieved
Covertieved
Covertieved
Covertieved
Covertieved
Covertieved
Covertieved
Covertieved
Covertieved
Covertieved
Covertieved
Covertieved
Covertieved
Covertieved
Covertieved
Covertieved
Covertieved
Covertieved
Covertieved
Covertieved
Covertieved
Covertieved
Covertieved
Covertieved
Covertieved
Covertieved
Covertieved
Covertieved
Covertieved
Covertieved
Covertieved
Covertieved
Covertieved
Covertieved
Covertieved
Covertieved
Covertieved
Covertieved
Covertieved
Covertieved
Covertieved
Covertieved
Covertieved
Covertieved
Covertieved
Covertieved
Covertieved
Covertieved
Covertieved
Covertieved
Covertieved
Covertieved
Covertieved
Covertieved
Covertieved
Covertieved
Covertieved
Covertieved
Covertieved
Covertieved
Covertieved
Covertieved
Covertieved
Covertieved
Covertieved
Covertieved
Covertieved
Covertieved
Covertieved
Covertieved
Covertieved
Covertieved
Covertieved
Covertieved
Covertieved
Covertieved
Covertieved
Covertieved
Covertieved
Covertieved
Covertieved
Covertieved
Covertieved
Covertieved
Covertieved
Covertieved
Covertieved
Covertieved
Covertieved
Covertieved
Covertieved
Covertieved
Covertieved
Covertieved
Covertieved
Covertieved
Covertieved
Covertieved
Covertieved
Covertieved
Covertieved
Covertieved
Covertieved
Covertieved
Covertiev

3

อ่านรายละเอียด

และข้อมูลผลิตภัณฑ์

และกด **"เปิดบัญชี"** 

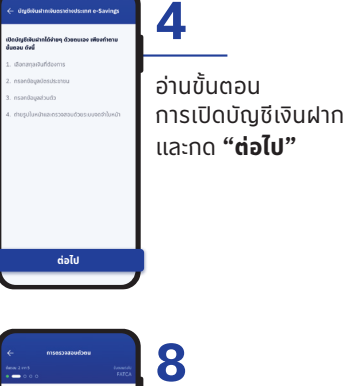

ระบุข้อมูลบัตร ประจำตั้วประชาชน เพื่อตรวจสอบกับ กรมการปกครอง และกด **"ต่อไป"** 

9

0

0

ตอบคำกามเกี่ยวกับ สถานะความเป็น บคคลอเมริกัน (FATCA) และ กด **"ยินยอม"** 

> 13 ถ่ายรูปใบหน้า โดย ในกรอบวงกลม

เลื่อน<sup>ใ</sup>บหน้าให้ตรง และทำตามคำแนะนำ เพื่อพิสูจน์ความเป็น บุคคล

15 เปิดบัญซีเงินฝาก

เงินตราต่างประเทศ e-Savings สำเร็จ

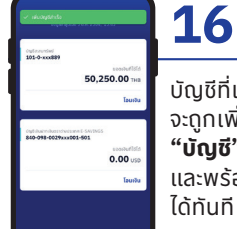

. . . . . .

บัญชีที่เปิดสำเร็จ จะถูกเพิ่มในหน้า "**ບັ້ญซี"** ໂດຍອັຕໂuມັຕັ และพร้อมทำรายการ ได้ทันที

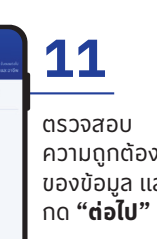

สมัครผลิตภัณฑ์

บัญชีเงินฝากสะสม

ทรัพย์ e-Savings

บัตรเดบิต

ความถกต้อง ของข้อมล และ

12 กด **"ยืนยัน"** เพื่อ ยืนยันการเปิดบัณชี

บัณซีเงินฝาก 5 เงินตราต่างประเทศ e-Savings

🧳 บัญชีกองทุนรวม [ B ]

้บริการอื่น ๆ

บัญชีหลักทรัพย์ บัวหลวง

 $\bigcirc$ 

ບັญซีพันธบัตร รัฐบาล

สินเชื่อ

🕒 ประกัน